## **Clearance Information Sheet**

Act 114 – FBI Clearance (Please submit your UEID number after your prints are scanned.) https://uenroll.identogo.com

Register with Identogo through the above site. When prompted for a Service Code, use one of the two following codes:

- \* For School District Employment 1KG6XN
- \* For School Volunteer 1KG6Y3

Take a valid photo ID to the fingerprinting site. Once you have registered and had your prints scanned, please notify the Central Office, giving them your "UEID" number.

Sites in this area are:

Riverview Intermediate Unit 270 Mayfield Drive, Clarion, PA 1-800-672-7123 Midwestern Intermediate Unit 453 Maple Street Grove City, PA 16127 Jones Notary 3201 PA Route 257 Seneca, PA 16346

Act 34 – Pennsylvania Criminal History Check (Please apply online; do not use the printed form.) https://epatch.state.pa.us/Home.jsp

Go to "New Record" and follow the instructions through to the Certification Page. Once the Search Results Table appears, click on the Control Number. (Please write down the Control Number for future reference.) The Record Check Details page is opened. Click on the <u>Certification Form</u> link to access your official clearance. The Record Check Details page is only a receipt and not acceptable as a "clearance". Print two Certification pages - one for you and one for your Personnel file.

Act 151 - Pennsylvania Child Abuse Clearance (Please apply online; do not use the printed form.)

Apply for your Child Abuse Clearance online at <u>https://www.compass.state.pa.us/CWIS</u>

If you have any questions, please contact Shirley McLaughlin or Theresa Albright at the Central Office, 814-676-1867.

May 2020